備註:以下步驟及介面圖像只供用戶參考,用戶需有相關經驗和知識;或找有相關經驗的電腦技術人員幫助設定。

## 如何設定 Microsoft Outlook 賬號

- 1. 開動視窗,用滑鼠押下開始,並選擇 "Microsoft Outlook "
- 2. 選擇"工具">"電子郵件帳號"

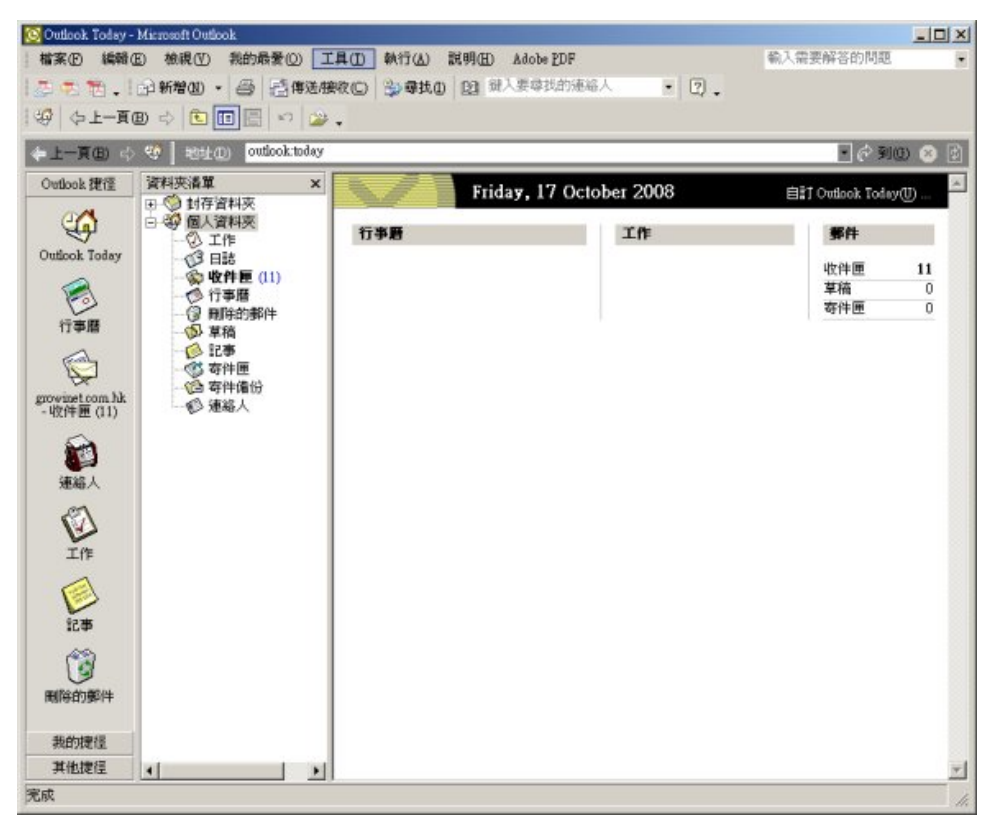

3. 在"電子郵件帳號"介面點選"新增電子郵件帳號",然後按"下一步"

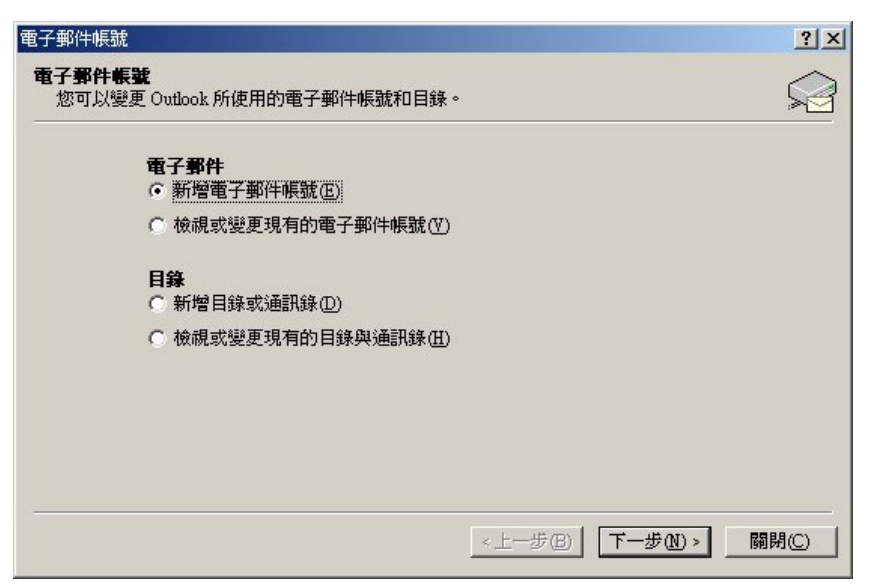

4. 在"伺服器類型"點選"POP3(P)",然後按"下一步"

| 電子郵件帳號                                                                                                    | ? × |
|----------------------------------------------------------------------------------------------------|-----|
| <b>伺服器類型</b><br>您可以選擇新的電子郵件帳號要使用的伺服器類型。                                                                                                    |     |
| <ul> <li>Microsoft Exchange Server(M)<br/>連接到一個 Exchange 伺服器以讀取電子郵件、存取公用資料夾、以及<br/>共享的交件。</li> <li>POP3(P)<br/>連接到一個 POP3 電子郵件伺服器以下載電子郵件。</li> <li>IMAP(I)<br/>連接到一個 IMAP 電子郵件伺服器以下載電子郵件並同步信箱資料夾。</li> <li>HITP(H)<br/>連接到一個 HTTP 電子郵件伺服器(如 Hotmail)以下載電子郵件並同步<br/>信箱資料夾。</li> <li>其他伺服器類型(A)<br/>連接到另一個工作群組或協力廠商電子郵件伺服器。</li> </ul> |     |
| <上一步(B) 下一步(M) >                                                                                                    | 取消  |

5. 在 "Internet 電子郵件設定(POP3) " 設定如下資料:

| 使用者資訊     |                     | 伺服器資訊                          |                    |
|-----------|---------------------|--------------------------------|--------------------|
| 您的名稱(Y):  | your name           | 內送郵件伺服器 (POP3)([):             | pop.domain.com.hk  |
| 電子郵件地址(E) | name@yourdomain.com | 外寄郵件伺服器 (SMTP)(O):             | smtp.domain.com.hk |
| 医肾人管      |                     | 測試設定                           |                    |
| 使用者名稱(U): | mailbox id          | 在填入本視窗資訊後,建議約<br>您的帳號。(網路必須補線) | 感按一下下面的按鈕以測調       |
| 密碼(型):    | mailbox password    |                                |                    |
|           | 記住密碼(R)             | 測試帳號設定( <u>T</u> )             |                    |
| 使用安全密碼    | 驗證(SPA)登入(L)        |                                | 其他設定(M)            |

 按 "其他設定(M)" 鍵,如下圖;在 "外寄伺服器" 選擇 "我的外寄伺服器(SMTP)需要 驗證(O)",然後點選 "使用下列登入(L)",輸入我們提供的 smtp 帳戶名稱 (id)及密碼 (password)

| Internet 郵件設定                                                 | ? × |
|---------------------------------------------------------------|-----|
| 一般 外寄伺服器 連線  進階                                               |     |
| ☑ 我的外寄伺服器 (SMTP) 需要驗證(Q)                                      |     |
| <ul> <li>○ 使用與內送郵件伺服器相同的設定(U)</li> <li>● 使用下列登入(L)</li> </ul> |     |
| 使用者名稱(N): my_smtp_id                                          |     |
| 密碼(P): smtp password                                          |     |
| ▼ 記住密碼(R) ● 使用安全密碼驗證(SPA)登入(S)                                |     |
| ○ 在傳送郵件前登入內送郵件伺服器①                                            |     |
|                                                               |     |
|                                                               |     |
|                                                               |     |
|                                                               |     |
|                                                               |     |
|                                                               |     |
| 確定                                                            | 刘消  |

- 7. 按 "確定" 鍵便可完成
- 8. 選擇 "進階", 在 "遞送" 部分, 選擇 "在伺服器保留一份郵件復本"。如果需要 Outlook 清除舊郵件, 選擇 "移除"及設定天數, 然後按 "確定"

| Internet 郵件設定                                                                                                    | ? × |
|----------------------------------------------------------------------------------------------------|-----|
| 一般 外寄伺服器 連線 進階                                                                                                    |     |
| <ul> <li>伺服器連接埠號碼</li> <li>內送伺服器 (POP3)(1): 110 使用預設值(2)</li> <li>□ 此伺服器需要安全連線 (SSL)(2)</li> <li>外寄伺服器 (SMTP)(2): 25</li> <li>□ 此伺服器需要安全連線 (SSL)(C)</li> <li>伺服器逾時(1)</li> <li>短 - → 長 1分</li> <li>傳送</li> <li>□ 在伺服器上保留一份郵件複本(L)</li> </ul> |     |
| <ul> <li>☑ 查過下列天數後就從伺服器移除(<u>R</u>)</li> <li>□ <u></u></li> <li>□ 從「刪除的郵件」中移除時從伺服器移除(<u>M</u>)</li> </ul>                                                                                                    |     |
| 確定取消                                                                                                    |     |

9.注意:在 smtp 預設連接埠是 25 ;如果不能發出郵件,可把它改為 1025 試試

| Internet 郵件設定                                  | ? × |
|------------------------------------------------|-----|
| 一般 外寄伺服器 連線 進階                                 |     |
| 版     (-)(-)(-)(-)(-)(-)(-)(-)(-)(-)(-)(-)(-)( |     |
|                                                | b   |
|                                                | 1   |